| le | V | el® |  |
|----|---|-----|--|
|    |   |     |  |
|    |   |     |  |
|    |   |     |  |
|    | n |     |  |

## راهنمای نصب مودم

Level One

## WBR-3600

Wireless 802.11g ADSL2+Router

گردآورندگان:

حیدری، رنجبران، آب روشن

استاد راهنما:

مهندس روح اله آب نیکی

جهت نصب مودم ابتدا توجه داشته باشید که از دوشاخه های ضد برق تلفن برای اتصال به هیچ وجه استفاده نشود و کلیه دستگاههای تلفن و ID کالرهای متصل به خط تلفن در نقاط دیگر منزل یا محل کارتان را قطع و از پریز درآورید و برای استفاده از هر دستگاه تلفن نیاز به یک نویز گیر دارید.

طريقه نصب نويز گير

نویزگیر دارای 3 پورت مجزا می باشد یک ورودی Line که باید تلفن از پریز به آن متصل شود و پس از آن از خروجی (ADSL) یک کابل تلفن (سوکت) به مودم و در خروجی فون یک سیم به گوشی تلفن وصل می شود.

توسط آداپتور موجود سوکت Power پشت مودم به پریز برق متصل می شود.

برای تنظیمات مودم و اتصال به اینترنت به صورت زیر عمل می کنیم.

آداپتور برق، سیم تلفن و کابل شبکه را به مودم وصل کنید. اکنون چراغ های مودم باید به صورت زیر باشد:

Power: روشن

LAN: روشن (شماره ی پورتی که کابل شبکه به آن وصل شده است)

WLAN: روشن

DSL: روشن (اگر خط ADSL وصل شده باشد، به این چراغ، Link هم گفته می شود). NET: ممکن است خاموش باشد. بعد از تنظیم، باید روشن شود (به این چراغ، PPPOE نیز گفته می شود).

این مودم مانند سایر مودم های ADSL برای وصل شدن دارای یک IP به صورت پیش فرض می باشد. مقدار IP برای مودم Level one WBR-3600 به صورت پیش فرض Password را تایپ کنید و کلید Enter را بزنید. در قسمت Username و Username به صورت زیر عمل کنید:

Username:admin

## Password:password

وقتی شما Password & Username را وارد کنید صفحه ذیل را مشاهده خواهید کرد.

| level <sup>a</sup> | W        | ireless        | Router      |
|--------------------|----------|----------------|-------------|
| Setup Wizard       | WBR-360  | 0              |             |
| LAN                | Internet | IP<br>Address: |             |
| Wireless           |          | Connection:    | None        |
| Password           |          |                |             |
| Mode               | Wireless | SSID:          | default     |
| Status             |          | Security:      | Disabled    |
| Advanced           |          |                |             |
| Administration     | LAN:     | IP Address:    | 192.168.0.1 |
|                    |          | DHCP Server:   | On          |
| LogOut             |          |                |             |
|                    |          |                |             |
|                    |          |                |             |
|                    |          |                |             |
|                    |          |                |             |
|                    |          |                |             |

اگر اولین بار است این مودم را تنظیم می کنید، وارد قسمت Setup Wisard شوید. صفحه ی زیر ظاهر می شود:

| Setup Wizard - Router Mode |                                                                                                    |  |
|----------------------------|----------------------------------------------------------------------------------------------------|--|
|                            | <ul> <li>This Wizard will configure your Wireless Router's WAN (Internet) port. Please make sure the ADSL line is connected before continuing.</li> <li>Connection to configure: <ul> <li>VC 1 (Router - Primary Internet Connection)</li> <li>VC 2 (Bridge)</li> <li>VC 3 (Bridge)</li> <li>VC 4 (Bridge)</li> <li>VC 5 (Bridge)</li> <li>VC 6 (Bridge)</li> <li>VC 7 (Bridge)</li> <li>VC 8 (Bridge)</li> </ul> </li> </ul> |  |
|                            | Next > Cancel                                                                                                    |  |

Next و VC 1(Router-Primary Internet Connection) را انتخاب کنید و

صفحه ی زیر ظاهر می شود:

| Setup Wizard - Determine Connection Method                        |       |
|-------------------------------------------------------------------|-------|
| Select the desired option.                                        |       |
| Select the method of determining the type of Internet connection. |       |
| O Auto-detect                                                     |       |
| Manual Selection                                                  |       |
|                                                                   |       |
|                                                                   |       |
|                                                                   |       |
|                                                                   |       |
|                                                                   |       |
|                                                                   |       |
| <back next=""> Ca</back>                                          | ancel |

Manual Selection را انتخاب کنید و Next را بزنید. صفحه ی زیر ظاهر می شود:

| VC 1 - Primary Inter  | net Connection                    |       |
|-----------------------|-----------------------------------|-------|
| These settings are av | vailable from your ADSL provider. |       |
| VC 1 - Primary I      | nternet Connection                |       |
| VPI:                  | 8 (0~255)                         |       |
| VCI:                  | 35 ( 32 ~ 65535 )                 |       |
| DSL Modulation:       | Set to Defaults<br>MultiMode 🛩    |       |
|                       | <back next=""> Ca</back>          | ancel |

در این صفحه به صورت زیر عمل کنید: البته باید توجه داشته باشید به اساس نوع تجهیزات هر شبکه مقدار VPI و VCI متغیر است.

VPI=0; VCI=35; DSL Modulation=Multimode

Next را بزنید، صفحه ی زیر ظاهر می شود:

| Setup Wizard - Internet Access                                                                                   |       |  |  |
|----------------------------------------------------------------------------------------------------|-------|--|--|
| Check the data provided by your ISP.                                                                             |       |  |  |
| Connection Method                                                                                                |       |  |  |
| If your ISP requires a User Name and Password for Internet Access, select "Login". Otherwise, select "No Login". |       |  |  |
| ● Login: PPPoE ▼                                                                                                 |       |  |  |
| ○ No Login: Dynamic IP address (RFC1483 bridge) 🔽                                                                |       |  |  |
| DSL Multiplexing Method: LLC-BASED 💌                                                                             |       |  |  |
| <back next=""> Ca</back>                                                                                         | ancel |  |  |

در این صفحه Login را انتخاب کنید و DSL Multiplexing Method را روی -DSL در این صفحه

BASED قرار دهید. Next را بزنید. صفحه ی زیر ظاهر می شود:

| Setup Wizard - PPPoE                          |                                                         |  |  |
|-----------------------------------------------|---------------------------------------------------------|--|--|
| Check the data supplied by your ISP.          |                                                         |  |  |
| Login Name:<br>Password:<br>Connect behavior: | 3110610256<br>•••••• Keep Alive (Reconnect immediately) |  |  |
|                                               | Auto-disconnect Timeout period: D min                   |  |  |
| IP Address:                                   | Automatic (Dynamic)     Fixed:                          |  |  |
| DNS:                                          | Automatic (obtain from Server)     Fixed:               |  |  |
|                                               | <back next=""> Cancel</back>                            |  |  |

شناسه ی کاربری و رمز خود را وارد کنید و بقیه موارد را مانند شکل انجام دهید. Next را بزنید. صفحه ی زیر ظاهر می شود. صبر کنید تا به 100 ٪ برسد.

| F                                       | Router Rebooting |      |
|-----------------------------------------|------------------|------|
|                                         | Progress         |      |
| 111111111111111111111111111111111111111 | 111111111111111  |      |
| 0%                                      |                  | 100% |
|                                         | Please wait      |      |

پس از ظاهر شدن صفحه ی زیر کلید OK را بزنید.

|    | Router Rebooting                                                                                                    |
|----|----------------------------------------------------------------------------------------------------|
|    | Progress                                                                                                    |
| 0% | 100%<br>Please wait                                                                                                    |
|    | Message from webpage           Please thatk the EFDs to see if the Router is ready,           then clck OK to re-connect. |

اکنون چراغ NET مودم نیز باید روشن شده باشد.

| Setup Wizard                     |               |       |
|----------------------------------|---------------|-------|
| Data input completed.            |               |       |
| Test Internet Connection         |               |       |
| Click "Finish" to save all data. |               |       |
| Test results                     |               |       |
|                                  |               |       |
|                                  |               |       |
|                                  | ~             |       |
|                                  |               |       |
|                                  |               |       |
|                                  | < Back Finish | Close |

در این صفحه برای تست، Finish را بزنید. پس از ظاهر شدن متن زیر در قسمت Test

Results

**Commencing Test** 

ADSL connection OK

Login successful

Internet access OK, test completed successfully

Click 'Close' to exit the Wizard

دکمه ی Close را بزنید.

مودم برای استفاده از +ADSL2 تنظیم شد و اکنون می توانید از اینترنت استفاده کنید. پس از اتمام دوباره صفحه ی اصلی را خواهید دید. اگر صفحه ی اصلی ظاهر نشد، دوباره در قسمت آدرس، 192.168.0.1 را تایپ کنید و کلید Enter را بزنید. دوباره صفحه ی اصلی را خواهید دید.

برای دیدن مشخصات LAN روی LAN کلیک کنید. صفحه ی زیر ظاهر می شود:

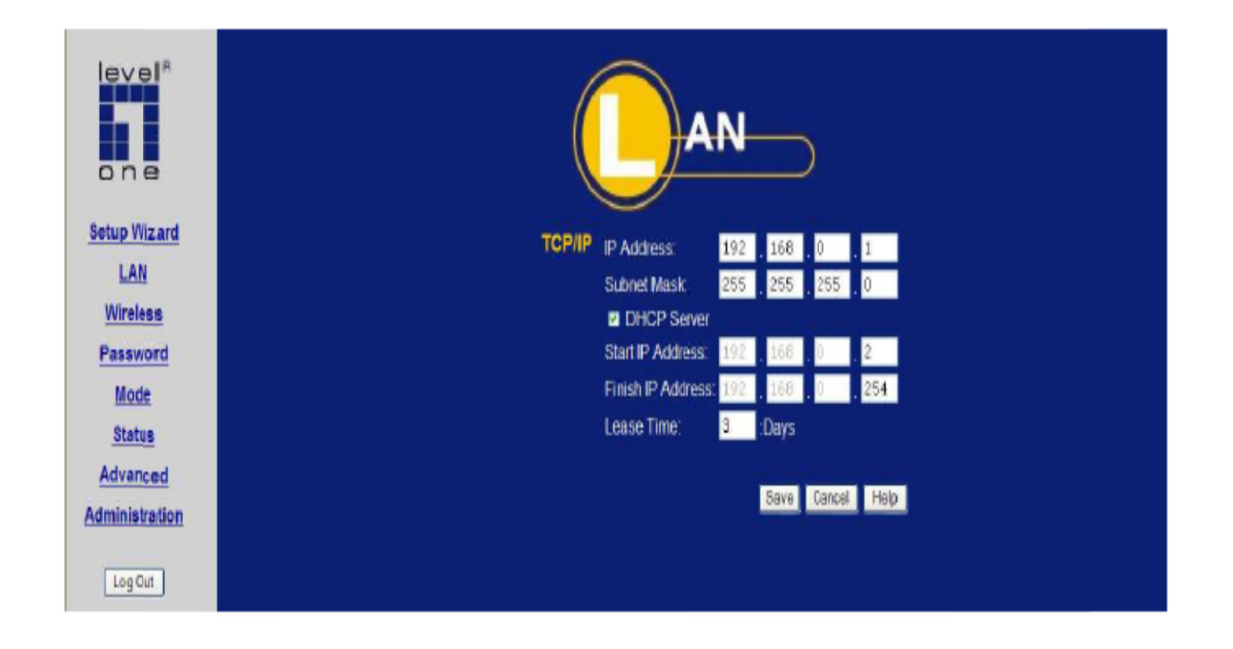

IP Address و Subnet Mask را مشاهده می کنید. اگر از IP ی دینامیک استفاده می کنید، اگر از IP ی دینامیک استفاده می کنید، DHCP Server باید تیک داشته باشد. این مودم در محدوده ی 192.168.0.2 تا 192.168.0.254 کار می کند که در تصویر مشخص است. در این قسمت تغییری ندهید. برای تنظیم بخش WireLess مودم روی Wireless کلیک کنید. صفحه ی زیر ظاهر می

شود:

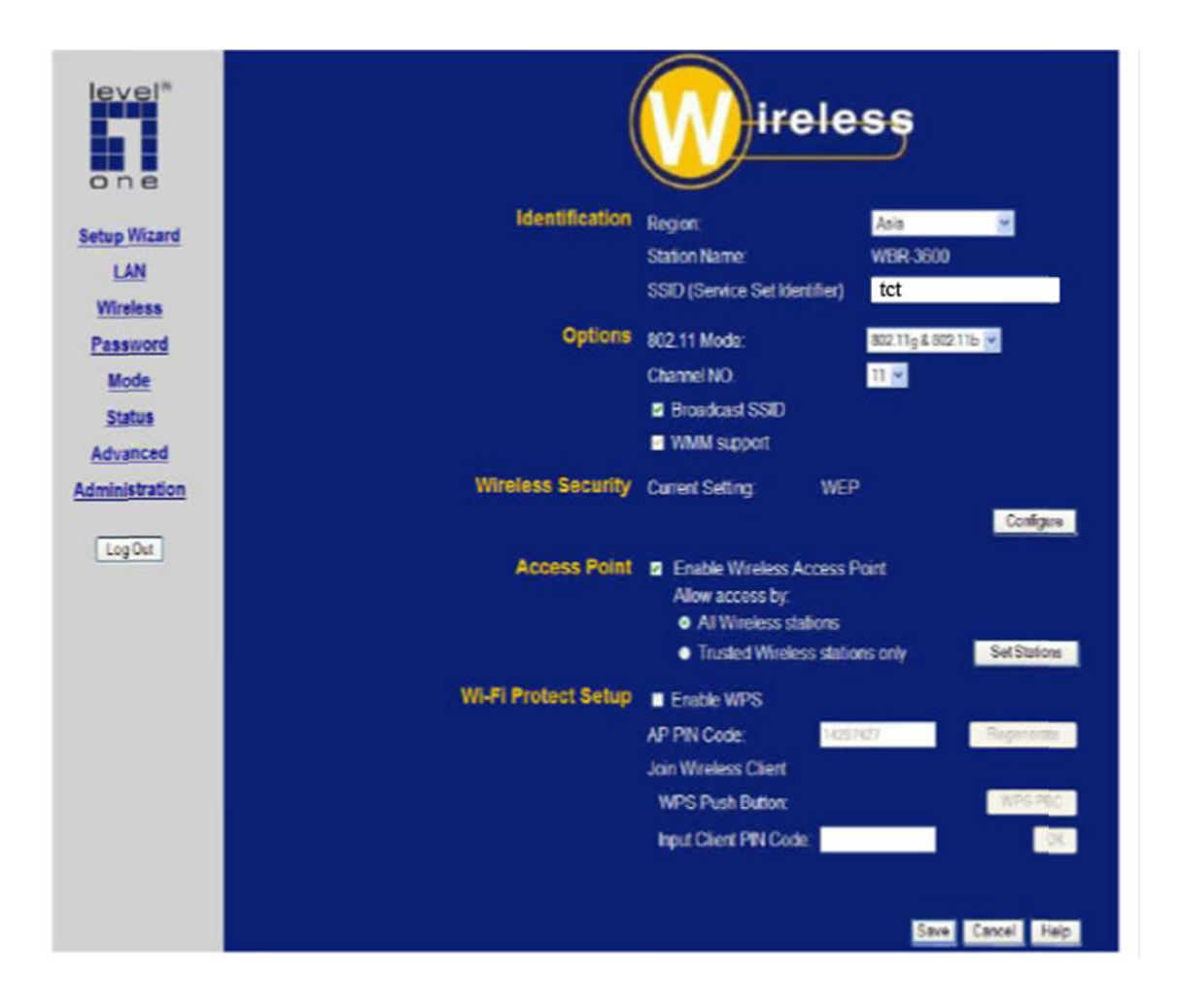

تنظیمات را به صورت زیر انجام دهید:

قسمت Identification:

Asia:Region

SSID: یک نام برای شبکه ی خود انتخاب کنید.

قسمت WiFi Protect Setup:

تیک جلوی Enable WPS را بردارید و Save را بزنید.

قسمت Wireless Security:

روی Configure کلیک کنید تا صفحه ی زیر ظاهر شود:

| Wireless Security                          |
|--------------------------------------------|
|                                            |
|                                            |
| Authentication Type: Automatic 🖌           |
| WEP Data Encryption: 64 bit (10 Hex chars) |
| Key 1: <ul> <li>1234567890</li> </ul>      |
| Key 2: O                                   |
| Key 3: O                                   |
| Key 4: O                                   |
| Passphrase: Generate Keys                  |
| Save Cancel Help Close                     |

System Security: WEP

Authentication: Automatic

WEP Data Encryption: 64 bit (10 Hex chars)

Key 1:

یک رمز 5 رقمی (ASCII) یا 10 رقمی (Hexadecimal) برای دسترسی به شبکه ی

Wireless تعیین کنید. Save و سپس Close را بزنید.

در صفحه ی Wireless سایر قسمت ها مانند شکل باشد و آنها را تغییر ندهید. Save را بزنید.

در نهایت از سمت چپ Logout را بزنید.

توضيح:

هر زمان که بخواهید تنظیمات مودم به حالت اولیه بر گردد، از قسمت پشت مودم، کنار ورودی آداپتور برق، با یک پین یا سوزن، سوراخ Restore را فشار دهید و چند ثانیه نگهدارید. This document was created with Win2PDF available at <a href="http://www.daneprairie.com">http://www.daneprairie.com</a>. The unregistered version of Win2PDF is for evaluation or non-commercial use only.